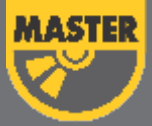

## MyMaster.lk

අධිකපනික වැඩසටහන ස්ථාපනයකර, සකිය කිරීම සඳහා උපදෙස්

## ස්ථාපනයට පෙර මෙය හොඳින් කියවන්න.

Read this carefully

- ඔබ සතුව ඇති අධනාපනික වැඩසටහන ස්ථාපනය කිරීම සඳහා අවශත සකිය කිරීමේ අංකය (Serial Number) මූළිත පිටපතක් ලෙස ලබාදී ඇත.
- එම අංකය යොදාගනිමින් පාඩම් සකිය කල හැකි වන්නේ එක් පරිගණකයක් සඳහා පමණි.
- ස්ථාපනය කරන අවස්ථාවේදී අන්තර්ජාල සම්බන්දතාවය අනිවාර්යෙන් තිබිය යුතු වේ.

## ස්ථාපනය කරගන්නා ආකාරය

How to Install

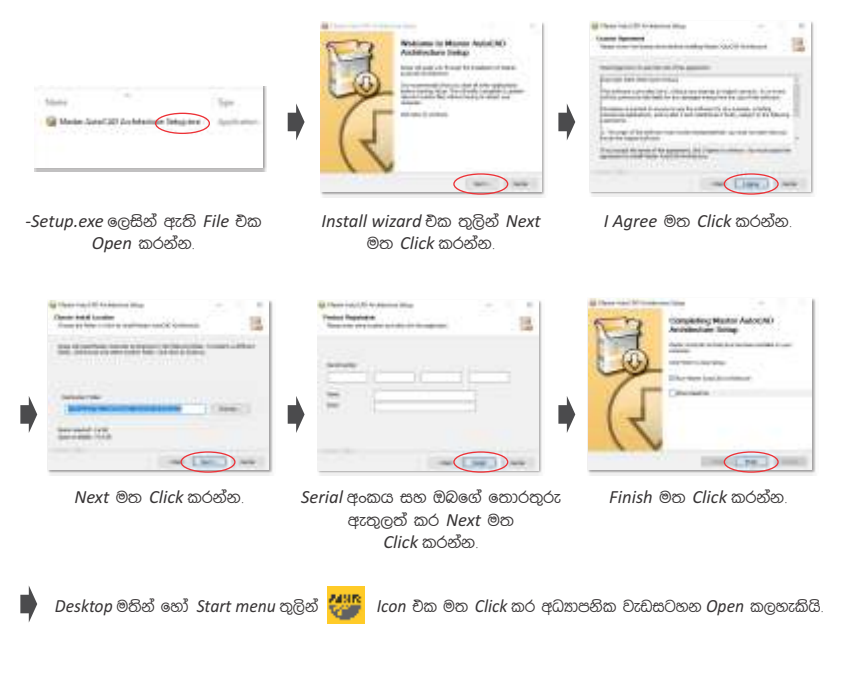